## Step 1: Go to www.PearsonEtext.com

| ARSON                                                                                                    |                                                                                                    | A   |
|----------------------------------------------------------------------------------------------------|----------------------------------------------------------------------------------------------------|-----|
|                                                                                                    |                                                                                                    |     |
|                                                                                                    | Welcome                                                                                                    |     |
|                                                                                                    | Welcome to the registration and Sign in page for resources powered by Pearson's new eText technology. This dynamic<br>technology creates a powerful and personal online learning experience.                                                                                                    |     |
|                                                                                                    | If you have not yet registered to access to your eText, click "Register" below. After completing just a few steps, you'll have<br>access to the latest tools in online educational technology (remember to write down your username and password). If you<br>have already registered then simply enter your credentiais and click the "Sign In" button.                                                                                                    |     |
|                                                                                                    | Sign In                                                                                                    |     |
|                                                                                                    | Returning users Sign In here.                                                                                                    |     |
|                                                                                                    | Username                                                                                                    |     |
|                                                                                                    | Password                                                                                                    |     |
|                                                                                                    |                                                                                                    |     |
|                                                                                                    | Sign In Forgot your username/password?                                                                                                    |     |
|                                                                                                    | Register                                                                                                    |     |
|                                                                                                    | Do you have an access code to redeem?                                                                                                    |     |
|                                                                                                    |                                                                                                    |     |
| • 7. Account the                                                                                                    | Renister                                                                                                    |     |
| <b>p 2:</b> Accept the                                                                                                    | Policy                                                                                                    |     |
| <b>PEARSON</b>                                                                                                    | Policy                                                                                                    |     |
| <b>PEARSON</b>                                                                                                    | policy                                                                                                    |     |
| <b>PEARSON</b><br>License Agree                                                                                                    | Provider<br>policy<br>ment and Privacy Policy                                                                                                    | 2 ? |
| PEARSON                                                                                                    | Policy         ment and Privacy Policy         Pearson Education online learning system, I certify that I have read and agree to the Pearson and the Pearson Privacy Policy.                                                                                                    | 2 ? |
| PEARSON<br>PEARSON<br>License Agree<br>By registering to use a<br>License Agreement a<br>I understand that my p<br>I consent to this storag                                                                                                    | Policy         ment and Privacy Policy         Pearson Education online learning system, I certify that I have read and agree to the Pearson and the Pearson Privacy Policy.         ersonal information may be stored in and/or accessed from jurisdictions outside of my resident core and/or access.                                                                                                    | 2 🕐 |
| PEARSON<br>PEARSON<br>License Agree<br>By registering to use a<br>License Agreement at<br>I understand that my p<br>I consent to this storag<br>The personal informati<br>information, my answe<br>comments about me m                                                   | Policy         ment and Privacy Policy         Pearson Education online learning system, I certify that I have read and agree to the Pearson and the Pearson Privacy Policy.         resonal information may be stored in and/or accessed from jurisdictions outside of my resident correctly and/or access.         ion that I use with a Pearson Education online learning system can include my name and contact or to questions that are part of the course, my marks on tests or other course requirements, and a mark on tests or other course requirements, and a mark of the course of the course o                                                                                                    | 2 🕐 |
| ep 2: Accept the<br>PEARSON<br>License Agree<br>By registering to use a<br>License Agreement at<br>I understand that my p<br>I consent to this storag<br>The personal informatii<br>information, my answe<br>comments about me m                                         | Policy         ment and Privacy Policy         Pearson Education online learning system, I certify that I have read and agree to the Pearson and the Pearson Privacy Policy.         resonal information may be stored in and/or accessed from jurisdictions outside of my resident core is and/or access.         on that I use with a Pearson Education online learning system can include my name and contact rs to questions that are part of the course, my marks on tests or other course requirements, and a hade by my instructor.                                                                                                    | 2 🕐 |
| ep 2: Accept the<br>PEARSON<br>License Agree<br>By registering to use a<br>License Agreement at<br>I understand that my p<br>I consent to this storag<br>The personal information<br>information, my answe<br>comments about me mage<br>Privacy Policy<br>Privacy Policy | Image: Provide a second state of the provide a second state of the provide a second state of th | 2 🕐 |

License Agreement

Copyright Pearson Education, 1997-2020 Customer Technical Support | Privacy Policy | License Agreement

I Decline

l Accept 🕨

**Step 3:** Select no and enter your access code (this will be given to you)

## How to sign up for online PreCalculus textbook

| PEARSON                          | Steps to Register          | Confirmation<br>& Summary | _                     | -                           |                      |
|----------------------------------|----------------------------|---------------------------|-----------------------|-----------------------------|----------------------|
| Access Info                      | rmation                    |                           | ★ Fields are required | Video Tutorial <b>D</b>     | Help 🥐               |
| Do you have a                    | Pearson Education account? |                           |                       |                             | ?                    |
| ⊖ Yes                            |                            |                           |                       |                             |                      |
| ○ No                             |                            |                           |                       |                             |                      |
| <u>Not sure if you h</u>         | ave an account?            |                           |                       |                             |                      |
| Access Code<br>Enter your access | s code.                    |                           |                       |                             | 3                    |
| * Access Code                    |                            | [                         | -                     | Example<br>SIMPLE-FRILL-TON | LE-WEIRS-CHOIR-FLEES |
|                                  |                            |                           | Ca                    | ncel Ne                     | ext 🕨                |

Step 4: When prompted create a username and password (Make sure to write these down somewhere)

| Access Information                                                                                                    | *Fields are required <u>Video Tutorial</u> 💽 <u>Help</u> 3                   |
|----------------------------------------------------------------------------------------------------|------------------------------------------------------------------------------|
| Do you have a Pearson Education account?                                                                                                    | 3                                                                            |
| ⊖ Yes                                                                                                    |                                                                              |
| No                                                                                                    |                                                                              |
| * Create a Login Name<br>Cneck Availability<br>It is recommended that you use your email address. It must be at least four<br>characters. See acceptable characters.                                   | Create a login name and password. Choose something that is easy to remember. |
| *Create a Password<br>Create a password It must be at least 8 characters with at least one capital<br>letter, one number, and not contain the login name. <u>Sea acceptable</u><br><u>characters</u> . | Your password cannot be the same as your login name.                         |
| *Re-type your Password                                                                                                    |                                                                              |
| Arross Code                                                                                                    | 3                                                                            |
| Enter your access code.                                                                                                    | •                                                                            |
| Access Code     Second - Execution - Execution - Execution - Execution - Execution                                                                                                    | Example<br>SIMPLE-FRILL-TONLE-WEIRS-CHOIR-FLEES                              |
|                                                                                                    | Cancel Next ►                                                                |

Step 5: Complete the account information

- A. Under school name choose "other"
- B. Under "Other School name" type "LV Hightower High School"
- C. Under "School City" type "Sugarland"

| Account Information                                                                                                    | *Fields are required <u>Video Tutorial</u> 📐 <u>Help</u> (?)                                                                                   |  |  |  |  |  |  |
|----------------------------------------------------------------------------------------------------|----------------------------------------------------------------------------------------------------|--|--|--|--|--|--|
| Pearson eText of Precalculus: Graphical, Numerical, Algebraic TEXAS EDITION, by<br>Demana/Waits/Foley/Kennedy/Bock for TEXAS |                                                                                                    |  |  |  |  |  |  |
| Personal Information                                                                                                    | ?                                                                                                    |  |  |  |  |  |  |
| *First Name *Last Name *Email Address                                                                                        | Instructors might send course information to your email<br>address. Important subscription and system information will<br>also be sent to you. |  |  |  |  |  |  |
| Enter a valid email address. <u>See acceptable characters.</u><br>Don't have an email address?                               |                                                                                                    |  |  |  |  |  |  |
| *Re-type Your Email Address                                                                                                  |                                                                                                    |  |  |  |  |  |  |
| School Location                                                                                                    | ••••••••••••••••••••••••••••••••••••••                                                                                                    |  |  |  |  |  |  |
| * School Country<br>Select A Country                                                                                         |                                                                                                    |  |  |  |  |  |  |
| Security Question                                                                                                    | ••••••••••••••••••••••••••••••••••••••                                                                                                    |  |  |  |  |  |  |
| If you contact us, we will ask you this question to confirm yo                                                               | ur identity.                                                                                                    |  |  |  |  |  |  |
| ★ Security Question<br>Select the question you want us to ask you ∨                                                          |                                                                                                    |  |  |  |  |  |  |
| * Your Answer                                                                                                    |                                                                                                    |  |  |  |  |  |  |
| May we contact you?                                                                                                    | ••••••••••••••••••••••••••••••••••••••                                                                                                    |  |  |  |  |  |  |
| Let me know about other Pearson Education products a                                                                         | and services to help me succeed.                                                                                                    |  |  |  |  |  |  |
|                                                                                                    | < Back 🛛 Cancel 🛛 Next 🕨                                                                                                    |  |  |  |  |  |  |

**Step 6:** You will get a confirmation page with your account information.

| DEADSON                                                                                                    | Steps to Register                                                                                   |                                                                                |  |  |  |  |  |
|----------------------------------------------------------------------------------------------------|----------------------------------------------------------------------------------------------------|--------------------------------------------------------------------------------|--|--|--|--|--|
| PLAKJON                                                                                                    | 🎺 Access 🛛 🐠 Account 🧼 Confirmation                                                                 |                                                                                |  |  |  |  |  |
|                                                                                                    |                                                                                                    |                                                                                |  |  |  |  |  |
| Confirmatio                                                                                                    | Confirmation & Summary Print This Page                                                              |                                                                                |  |  |  |  |  |
| You have subscribed to a Pearson Education online product. Please <u>print this page</u> as your receipt. You will also receive a confirmation email for your records.                                       |                                                                                                    |                                                                                |  |  |  |  |  |
| You now have a                                                                                                    | iccess to                                                                                           | ?                                                                              |  |  |  |  |  |
| Full Access e                                                                                                    | Text                                                                                                |                                                                                |  |  |  |  |  |
| Log In Now                                                                                                    |                                                                                                    |                                                                                |  |  |  |  |  |
| If you need to review or edit your account information, visit your Account Summary page.                                                                                                    |                                                                                                    |                                                                                |  |  |  |  |  |
| Role: Expiration Date<br>Expiration Date<br>Section or Mode<br>Texas Edition                                                                                                    | <b>Her Fordered</b><br>Ile: Full eText for Mobile for Precalculus: Graphical, Numerical, Algebraic, | Account<br>ID: 109414792<br>Order ID: 266081859<br>Login Name:<br>cbarrett2846 |  |  |  |  |  |
| About Your Tra                                                                                                    | nsaction                                                                                            | ?                                                                              |  |  |  |  |  |
| If you have any problems logging into or using this site, please contact <u>Customer Technical Support</u> . If you need to review or edit your account information, visit your <u>Account Summary</u> page. |                                                                                                    |                                                                                |  |  |  |  |  |
| Transaction Date<br>Order ID:<br>Email Address:                                                                                                    | : Mon Aug 10 09.42 07 EDT 2020                                                                      |                                                                                |  |  |  |  |  |

**Step 7:** Congratulations! You can now ready to use the textbook by entering the username and password you created on <u>www.PearsonEtext.com</u>.